## Grande Ronde Hospital Multifactor Authentication Setup

GRH multifactor authentication (MFA) uses an app to send authentication notifications to a mobile device. To use GRH MFA you'll need to install the **Microsoft Authenticator** app on your mobile device from the appropriate source (Apple App Store for iOS or Google Play for Android). The app will request access to your device's camera and to send you notifications. You'll need to say yes to allow this access.

From a web browser on your computer navigate to <u>https://aka.ms/setupsecurityinfo</u> and proceed as detailed below:

Ē

| You'll be prompted to sign in as shown.<br>Enter your GRH email address and click<br><b>Next</b> .<br><b>NOTE:</b> <i>If you don't have a GRH email</i><br><i>address you will still need to enter your</i><br><i>username in the following format:</i><br><i>username@grh.org</i>                    | Microsoft Sign in mfaexample@grh.org No account? Create one! Can't access your account? Sign-in options Next                                                                                                    |
|----------------------------------------------------------------------------------------------------|----------------------------------------------------------------------------------------------------|
| If you're <u>outside</u> of the GRH network you'll<br>be prompted for your GRH network<br>password. Enter your password and click<br><b>Sign in</b> .<br>If you're inside the GRH network your<br>username and password will be submitted<br>automatically so you won't be prompted to<br>enter them. | Sign in     Image: Comparison of the state of the state of |
| You'll see the following screen indicating<br>more information is required. Click <b>Next</b> .                                                                                                    | Microsoft<br>mfaexample@grh.org<br>More information required<br>Your organization needs more information to keep<br>your account secure<br>Use a different account<br>Learn more<br><u>Next</u>                                                                                                    |

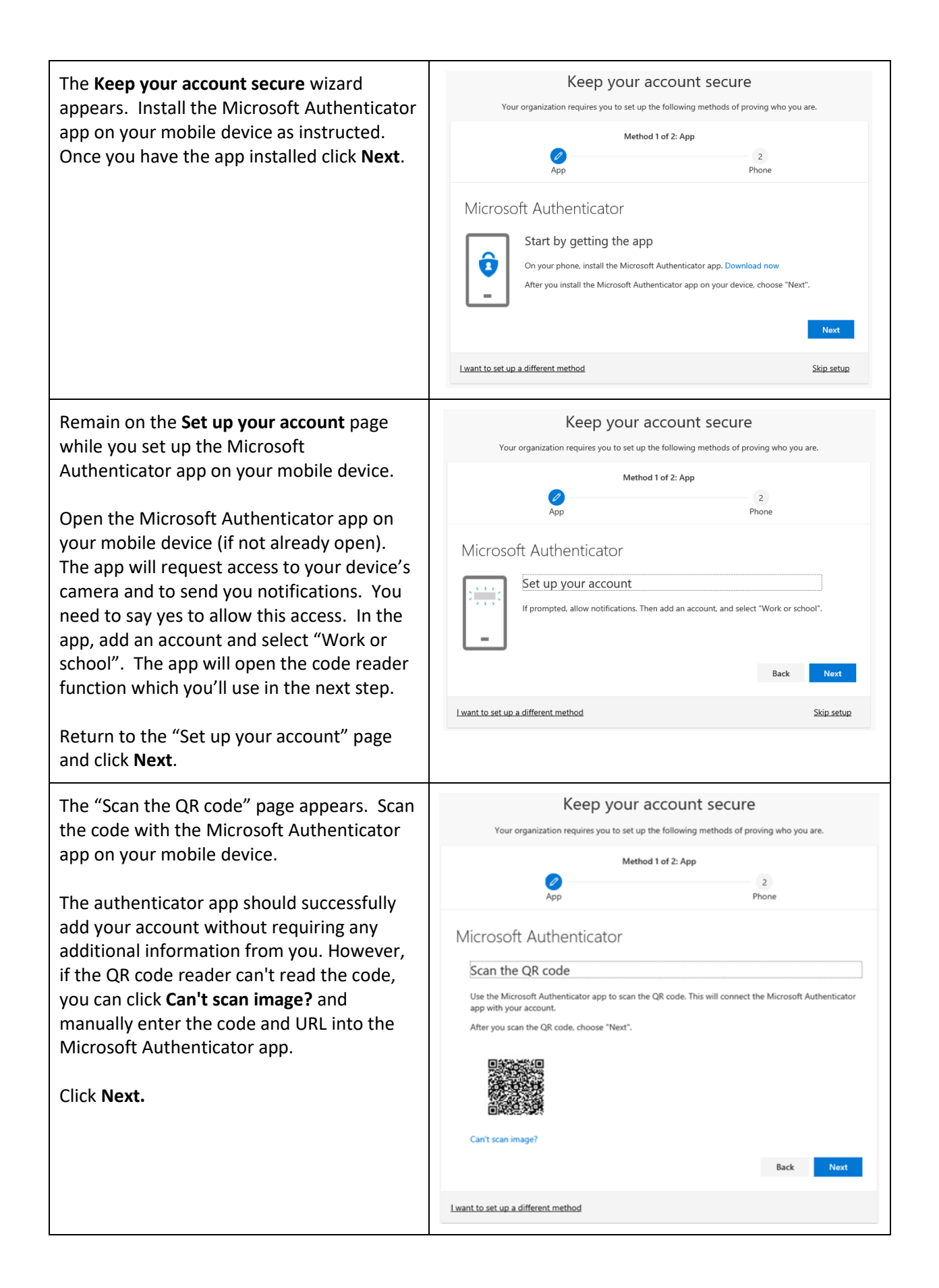

| A test notification will be sent to your<br>mobile device to confirm setup was<br>successful. Tap <b>Approve</b> on your device.                                                | Keep your account secure         Your organization requires you to set up the following methods of proving who you are.         Method 1 of 2: App         Image: Colspan="2">Q         App       Phone                                                                                                    |
|----------------------------------------------------------------------------------------------------|----------------------------------------------------------------------------------------------------|
|                                                                                                    | Microsoft Authenticator          Let's try it out         Approve the notification we're sending to your app!         Back       Next                                                                                                    |
|                                                                                                    | I want to set up a different method Skip setup                                                                                                    |
| The page updates indicating the notification was approved. Click <b>Next</b> .                                                                                                  | Keep your account secure<br>Your organization requires you to set up the following methods of proving who you are.                                                                                                    |
|                                                                                                    | Method 1 of 2: App<br>2<br>App Phone                                                                                                    |
|                                                                                                    | Microsoft Authenticator                                                                                                    |
|                                                                                                    | Back Next                                                                                                    |
|                                                                                                    | Lwant to set up a different method Skip setup                                                                                                    |
| On the <b>Phone</b> set up page, enter your<br>preferred phone number and choose<br>whether you want to receive a text message<br>or a phone call, and then click <b>Next</b> . | Keep your account secure         Your organization requires you to set up the following methods of proving who you are.         Method 2 of 2: Phone                                                                                                    |
| If you choose text, a text message is sent to<br>your phone number. If you choose a phone<br>call you'll receive a phone call with<br>instructions, instead of a text message.  | Phone         You can prove who you are by answering a call on your phone or texting a code to your phone.         What phone number would you like to use?         United States (+1)         4251234567         Text me a code         Call me         Message and data rates may apply.         Next         Lwant to set up a different method |

| Enter the code provided by the text<br>message sent to your mobile device, and<br>then click <b>Next</b> .                                                                                                    | Keep your account secure         Your organization requires you to set up the following methods of proving who you are.         Method 2 of 2: Phone                                                                                                    |
|----------------------------------------------------------------------------------------------------|----------------------------------------------------------------------------------------------------|
| The page updates indicating phone registration was successful. Click <b>Next</b> .                                                                                                    | Keep your account secure         Your organization requires you to set up the following methods of proving who you are.         Method 2 of 2: Phone                                                                                                    |
| Review the <b>Success</b> page to verify that<br>you've successfully set up both the<br>Microsoft Authenticator app and a phone<br>method for your security info, and then<br>click <b>Done</b> .<br>If you wish to update your information in<br>the future, you can return to<br><u>https://aka.ms/setupsecurityinfo</u> to do so. | Keep your account secure         Vour organization requires you to set up the following methods of proving who you are.         Method 2 of 2: Done         Wethod 2 of 2: Done         Phone         App         Success!         Great job! You have successfully set up your security info. Choose "Done" to continue signing in.         Default sign-in method: Microsoft Authenticator - notification         Were * 14251234567         Wicrosoft Authenticator |

If you experience problems setting up multifactor authentication, support is available from the GRH Information Services Helpdesk.

**GRH IS Helpdesk Contact Info:** Phone: 541-963-1410 Email: <u>1410@grh.org</u>